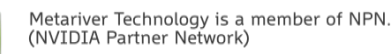

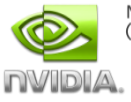

# User 메뉴얼

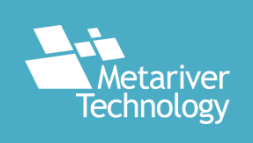

### $\mathsf{C} \ \mathsf{O} \ \mathsf{N} \ \mathsf{T} \ \mathsf{E} \ \mathsf{N} \ \mathsf{T} \ \mathsf{S}$

Portal 접속
 회원 가입
 서버 생성
 서버 접속
 서버 해제/반환
 사용 시간 및 금액 확인

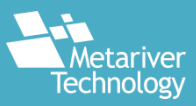

### **Cloud Service Portal**

#### 0. Portal 접속

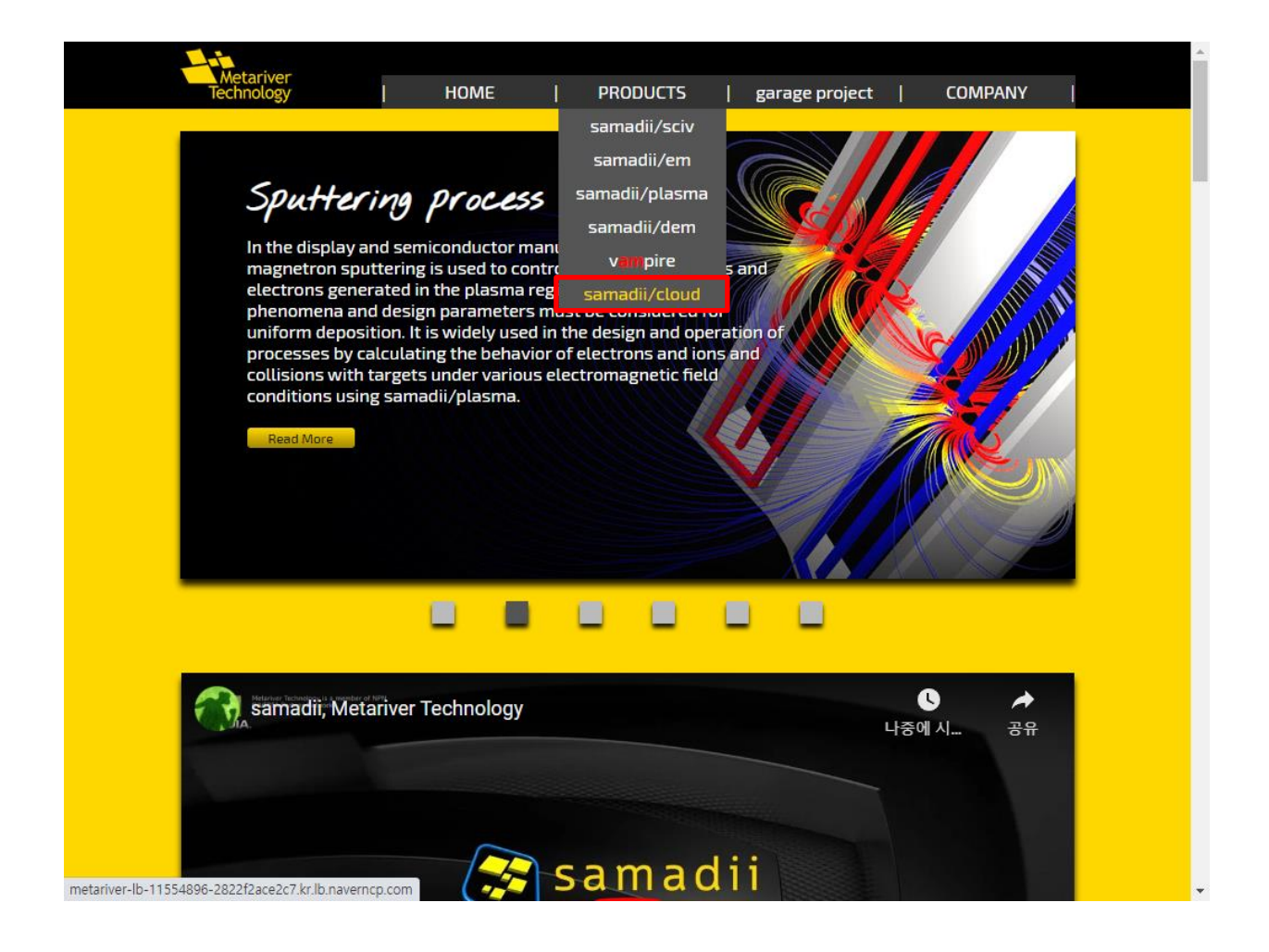

- Metariver Cloud Service에 접속하는 방법입니다.
- 당사 홈페이지 metariver.kr로 접속 후 PRODUCT -> samadii/cloud를 클릭하면 cloud service를 이용할 수 있는 화면으로 이동하게 됩니다.
- 혹은 Product Lineup 하단에서 samadii/cloud를 클릭하여 접속할 수 있습니다.

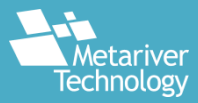

#### 1. 사용권 계약 화면

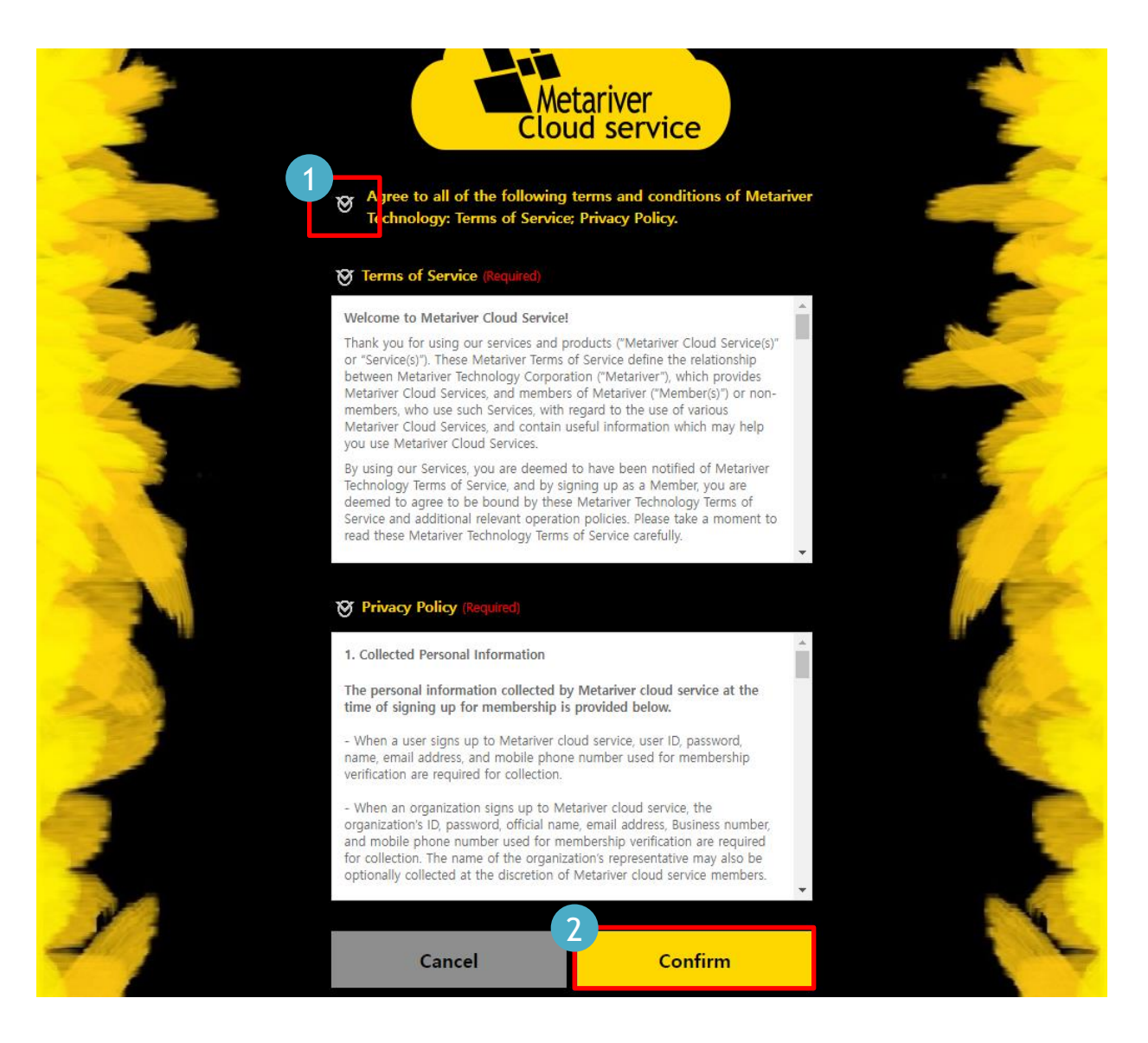

#### - 이용약관과 개인정보 취급방침을 확인 후 Confirm 버튼을 클릭하여 진행합니다.

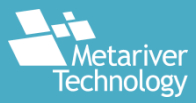

#### 2. 가입정보 입력화면

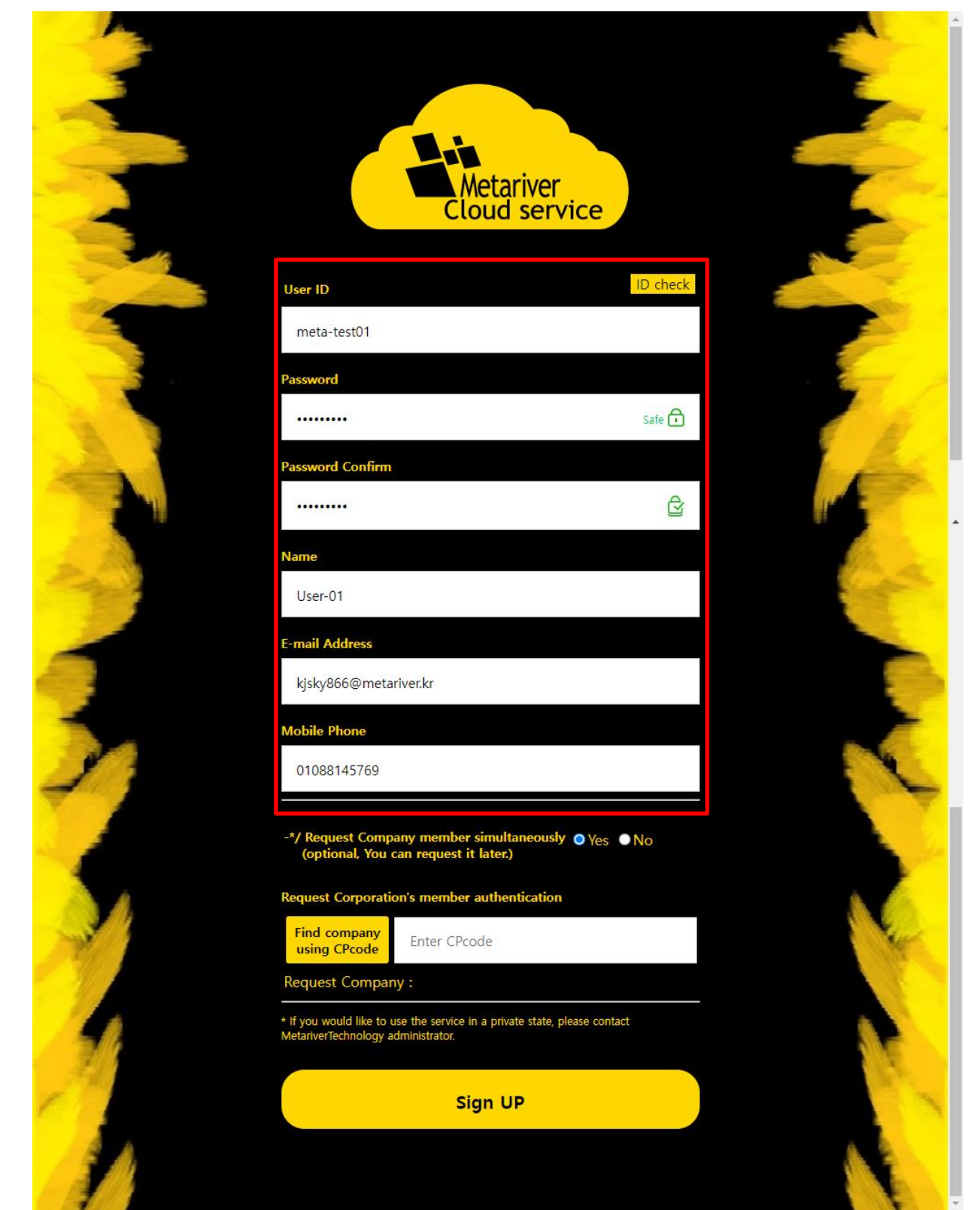

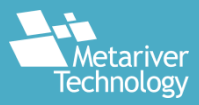

### 2-2. CPcode의 입력 여부 결정

|                                                                                                    | 1                                                                                                    |                |
|----------------------------------------------------------------------------------------------------|----------------------------------------------------------------------------------------------------|----------------|
| - 200                                                                                                    | Name                                                                                                    | Mr             |
| 1                                                                                                    | User-01                                                                                                    | and the second |
| 2                                                                                                    | E-mail Address                                                                                                  |                |
|                                                                                                    | kjsky866@metariver.kr                                                                                           |                |
|                                                                                                    | Mobile Phone                                                                                                    |                |
| 1                                                                                                    | 01088145769                                                                                                    | 2              |
|                                                                                                    | -*/ Request Company member simultaneously ● Yes ● No<br>(optional, You can request it later.)                   |                |
|                                                                                                    | Request Corporation's member authentication                                                                     |                |
| - All and a second second seco | Find company<br>using CPcode                                                                                    | A CONTRACT     |
|                                                                                                    | Request Company :                                                                                               |                |
|                                                                                                    | * If you would like to use the service in a private state, please contact<br>MetariverTechnology administrator. |                |
| C .                                                                                                    | Sign UP                                                                                                    | 1              |
| 1                                                                                                    |                                                                                                    |                |

- CPcode란 회사 계정과 사용자 계정을 연결하기 위한 것으로 회사 계정 생성 시 자동 으로 부여됩니다.
- 회사 계정으로 부터 제공받은 CPcode가 있는 경우 Request Company member simultaneously 항목을 Yes로 둔 뒤 CPcode를 입력한 후 계정 생성을 진행할 수 있 으며, 이 때는 회사계정에 자동으로 승인요청을 보내게 됩니다.
- 제공받은 CPcode가 없는 경우 No를 선택하여 일단 회원가입을 완료한 후,
   Company부터 제공받은 CPcode를 입력할 수 있습니다.

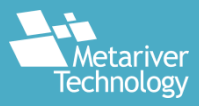

### 2-3. 추후 CPcode 입력 화면

|                                        | Introduce                                                                                             | Business                                                                                                    | 2 Member Re                                                             | quest        | comer Support  |
|----------------------------------------|----------------------------------------------------------------------------------------------------|----------------------------------------------------------------------------------------------------|-------------------------------------------------------------------------|--------------|----------------|
| Member                                 | manager ::                                                                                            | Current status                                                                                                    | Service M                                                               | enu          |                |
| Jser's comp                            | any : none                                                                                            |                                                                                                    |                                                                         |              |                |
| Jser author                            | zed : No                                                                                              |                                                                                                    |                                                                         |              |                |
| Request                                | Corporation                                                                                           | 's member aut                                                                                                    | thentication                                                            |              |                |
| Find                                   | company<br>ng CPcode                                                                                  | Enter CPcode                                                                                                    |                                                                         |              |                |
|                                        |                                                                                                    |                                                                                                    |                                                                         |              |                |
| Request Comp                           | any :                                                                                                 |                                                                                                    |                                                                         |              |                |
| Request Comp                           | any :                                                                                                 |                                                                                                    |                                                                         |              |                |
| Request Comp                           | any :                                                                                                 | Send corporation's                                                                                                    | administrator                                                           |              |                |
| Request Comp.                          | any :                                                                                                 | Send corporation's                                                                                                    | administrator                                                           |              |                |
| Request Comp                           | any :                                                                                                 | Send corporation's                                                                                                    | administrator                                                           |              |                |
| Request Comp                           | any :<br>S<br>ver Technology is a                                                                     | Send corporation's                                                                                                    | administrator                                                           |              |                |
| Request Comp<br>Metariv<br>copyrig     | any :<br>/er Technology is a<br>:hts © Metariver Tec                                                  | Send corporation's<br>member of NVIDIA partr                                                                                       | administrator                                                           | You f        | <b>∕</b> in ⊘  |
| Metarin<br>copyrig<br>www.n.g<br>Secul | any :<br>ver Technology is a<br>hts © Metariver Technology is a<br>ist-vi-GL-Metrocity<br>JSR54 Korea | Send corporation's<br>member of NVIDIA partr<br>chnology co., ltd. All righ<br>ttemetariver.kr   +82-70<br>, 128, Beobwon-ro, Song | administrator<br>ner network.<br>nts reserved.<br>J-7523-1685<br>gpa-gu | You <b>f</b> | <b>7 in </b> 0 |

- CPcode를 회원가입 이후 입력하기 위해서는 Service -> Member를 클릭하여 서비 스 화면으로 이동합니다.
- 표시된 화면에 발급받은 CPcode를 입력하여 사용승인을 신청합니다.

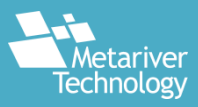

3. 회원가입 완료 화면

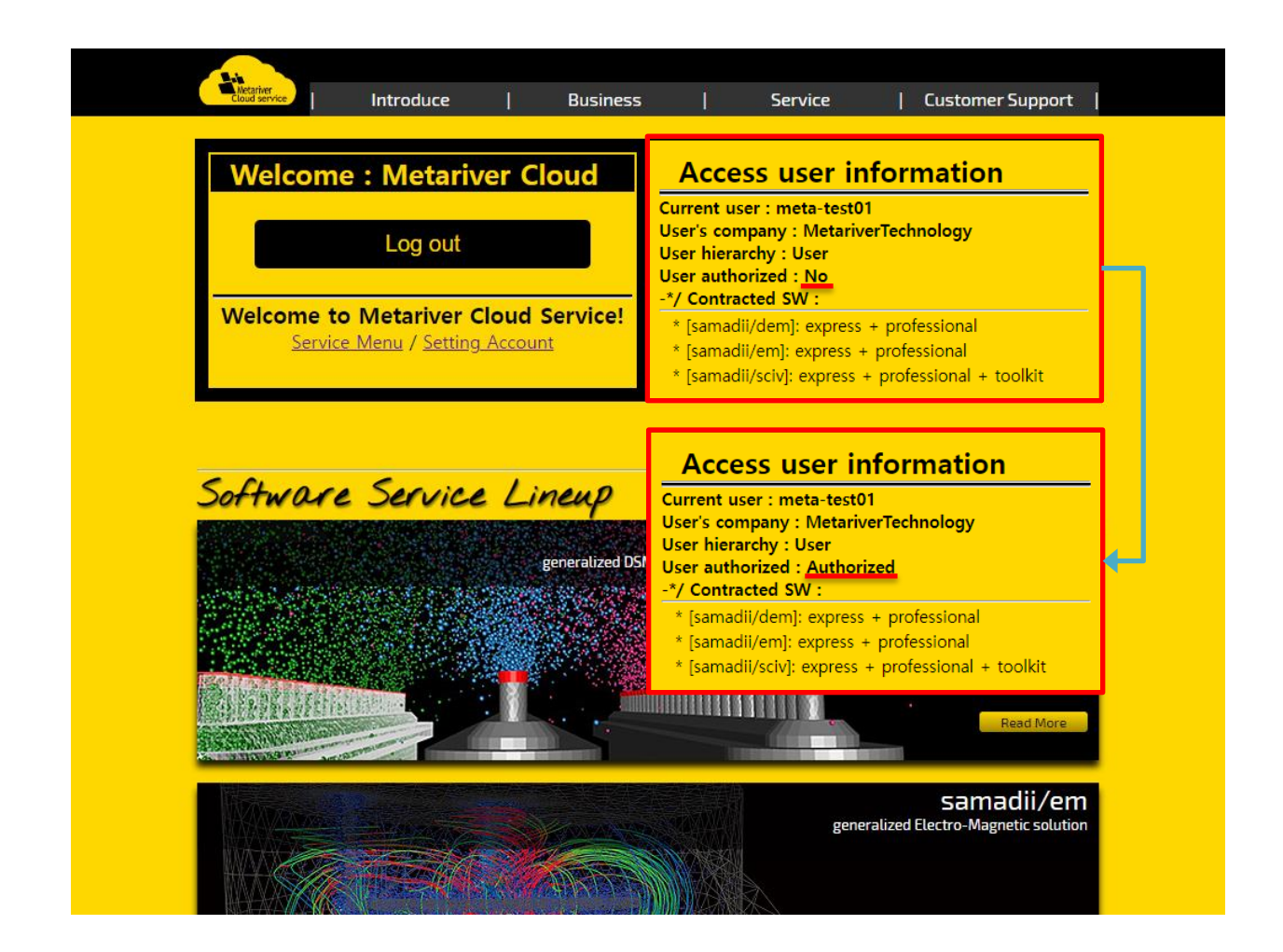

- 회원가입이 정상적으로 진행되면 초기화면으로 돌아가게 됩니다.
- Access user information 메뉴에서 입력한 정보 및 회사명, cloud 사용 승인 여부 를 확인할 수 있습니다.
- 회사 계정에서의 승인이 이루어지면 Access user information 메뉴의 User authorized 항목이 No -> Authorized로 변경됩니다.

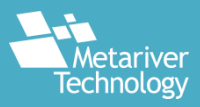

### 서버 생성

#### 4. 서버 생성 화면

|                                                                                 | ny NAS Info                                | ormation        |                                   | Service Menu     |                                            |
|---------------------------------------------------------------------------------|--------------------------------------------|-----------------|-----------------------------------|------------------|--------------------------------------------|
| +. Metariver                                                                    | Technology                                 |                 |                                   |                  |                                            |
|                                                                                 | NAS ID : ₩\                                | ₩169.254.84.55  | ;₩n2873044_pxr                    | LRJTCVnlF8LHxDLN | z                                          |
|                                                                                 |                                            |                 |                                   |                  |                                            |
| */ Current                                                                      | server info                                | rmation         |                                   |                  |                                            |
| Server Status                                                                   | Server type                                | Server ip       | Usage time                        | Server password  | Server control                             |
|                                                                                 |                                            | с               |                                   |                  |                                            |
| Server Software                                                                 | ~                                          | Server GPU      |                                   |                  | Server Create                              |
| * [samadii/dem]:ex                                                              | kpress                                     | e T4            |                                   | _                |                                            |
| [samadii/dem]:pi<br>[samadii/em]:exi                                            | rofessional<br>press                       | V 100           |                                   |                  |                                            |
| [samadii/em]:pro                                                                | ofessional                                 | Informa         | ation                             |                  |                                            |
| [samadii/sciv]:ex                                                               | press<br>press + toolkit                   |                 |                                   |                  |                                            |
| famous all /a studies                                                           | ofessional<br>ofessional + toolkit         | <b>ge:</b> 0(₩) |                                   |                  |                                            |
| [samadii/sciv]:pr                                                               |                                            | <u></u>         |                                   |                  |                                            |
| [samadii/sciv]:pr<br>[samadii/sciv]:pr                                          |                                            | ane             |                                   |                  |                                            |
| [samadii/sciv]:pr<br>[samadii/sciv]:pr<br>Price of each                         | n Software usa                             | ige i           |                                   |                  |                                            |
| [samadi//scivi:pr<br>[samadii/scivi:pr<br>Price of each<br>[sama<br>: express + | n Software usa<br>dii/dem]<br>professional | [:<br>: expre   | samadii/em]<br>•ss + professional | : express        | [samadii/sciv]<br>+ professional + toolkit |

- Cloud 사용 승인이 이루어진 계정은 상단의 Service -> Service Menu에서 통해 Cloud 서비스를 이용할 서버를 생성할 수 있습니다
- Current server information에서 사용할 samadii 제품 및 server GPU를 선택한
   후 서버를 생성할 수 있습니다.
- 사용가능한 samadii 제품군은 dem, em, sciv가 있으며, 각각 express, professional, + toolkit(sciv 한정) 버전을 선택할 수 있습니다.
- 사용가능한 GPU는 tesla T4와 Geforce V100이 있습니다.

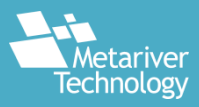

### 서버 생성

#### 5. 서버 생성 화면(2)

| */ Com                                                                   | pany                                                                                 | NAS inf                                                 | ormati                                               | ion                                                          |                                                     |                |                   |
|--------------------------------------------------------------------------|--------------------------------------------------------------------------------------|---------------------------------------------------------|------------------------------------------------------|--------------------------------------------------------------|-----------------------------------------------------|----------------|-------------------|
| +. Meta                                                                  | riverTec                                                                             | hnology                                                 |                                                      |                                                              |                                                     |                |                   |
|                                                                          |                                                                                      | NAS ID : <del>\</del>                                   | ₩169.254                                             | .84.55₩n2                                                    | 2873044_pxnLf                                       | RJTCVnlF8LHxDL | Nz                |
|                                                                          |                                                                                      |                                                         |                                                      |                                                              |                                                     |                |                   |
| */ Curr                                                                  | ent se                                                                               | rver inf                                                | ormati                                               | on                                                           |                                                     |                |                   |
| <b>`erver</b>                                                            | Status                                                                               | Server type                                             | e Se                                                 | erver ip                                                     | Usage time                                          | Server passwo  | ord Server contro |
| 12859111                                                                 |                                                                                      | T4:dem:expi                                             | ress                                                 |                                                              | -                                                   |                | Server Stop       |
|                                                                          |                                                                                      |                                                         |                                                      |                                                              |                                                     |                |                   |
| Server Soft                                                              | ware                                                                                 | v                                                       | Server                                               | GPU                                                          |                                                     | Ĵ.             | Server Create     |
| Server Soft */ When the                                                  | ware                                                                                 | • server at first,                                      | Server                                               | GPU<br>ID is alway                                           | /s "Administrator                                   |                | Server Create     |
| Server Soft<br>*/ When the<br>*/ User<br>+. Total p<br>Price of          | ware<br>user access<br>Servi<br>price of s<br>each So                                | ce Usag<br>coftware us                                  | Server<br>the Server<br>e Info<br>age : 30           | GPU<br>ID is alway<br>rmatic<br>6 (₩)                        | /s "Administrator                                   |                | Server Create     |
| Server Soft<br>*/ When the<br>*/ User<br>+. Total p<br>Price of<br>: exp | ware<br>user access<br>Servi<br>price of s<br>each Sc<br>[samadii/de<br>ress + profe | ce Usag<br>coftware us<br>oftware us<br>em]<br>essional | Server<br>the Server<br>le Infor<br>age : 30<br>sage | GPU<br>ID is alway<br>rmatic<br>6 (\#)<br>[same<br>express + | /s "Administrator<br>DN<br>adii/em]<br>professional | .: express     | Server Create     |

- 사용할 프로그램과 package, 그리고 Server에 적용될 GPU를 모두 선택하였다면 Server Create 버튼을 눌러 서버를 생성합니다.
- 서버의 생성 신청이 정상적으로 진행되었다면, Current server information에 생 성중인/생성 완료된 서버의 리스트가 나타납니다.
- 서버의 생성에는 대략 15분 정도 소요됩니다.

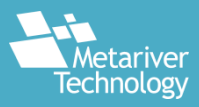

### 서버 생성

### 6. 서버 생성 화면(3)

| */ Com                                                        | bany                                                               | NAS info                                                                                        | rmation                                                                              |                                        |                        |                                     |
|---------------------------------------------------------------|--------------------------------------------------------------------|-------------------------------------------------------------------------------------------------|--------------------------------------------------------------------------------------|----------------------------------------|------------------------|-------------------------------------|
| +. Meta                                                       | riverTe                                                            | chnology                                                                                        |                                                                                      |                                        |                        |                                     |
|                                                               |                                                                    |                                                                                                 | 100 2E4 94 EEW-2                                                                     | 972044                                 |                        |                                     |
|                                                               |                                                                    |                                                                                                 | f169.254.64.55₩n2                                                                    | 673044_pxnLKJTC                        | VNIFOLHXULINZ          |                                     |
| + ( -                                                         |                                                                    |                                                                                                 |                                                                                      |                                        |                        |                                     |
| -*/ Curr                                                      | ent s                                                              | erver info                                                                                      | rmation                                                                              |                                        | <u></u>                | L. Comun control                    |
| 12859111                                                      | Status                                                             | T4:dem:express                                                                                  | 175 45 203 182                                                                       | 14(min) 5(sec)                         | G7V\$P%?@bay           | Server Ston                         |
| 12033111                                                      |                                                                    | 14.dem.express                                                                                  | 175.45.205.105                                                                       | 14(1111) 5(300)                        | Grisi Alebay           | Server Stop                         |
|                                                               | ware                                                               | ~                                                                                               | Server GPU                                                                           | ~                                      | Serv                   | er Create                           |
| Server Solt                                                   | ware                                                               | -                                                                                               | Jerveruro                                                                            |                                        |                        |                                     |
| */ When the                                                   | user acce                                                          | ss server at first, th                                                                          | ne Server ID is always                                                               | "Administrator".                       |                        |                                     |
| */ When the                                                   | user acce                                                          | ss server at first, th                                                                          | ne Server ID is always                                                               | "Administrator".                       |                        |                                     |
| */ When the o                                                 | user accer<br>• Serv                                               | ss server at first, th                                                                          | ne Server ID is always                                                               | "Administrator".<br>N                  |                        |                                     |
| */ When the .<br>•*/ User                                     | user acce<br>Serv                                                  | ss server at first, th                                                                          | e Informatio                                                                         | "Administrator".<br>N                  |                        |                                     |
| */ When the<br>*/ User<br>+. Total p                          | · Serv                                                             | ss server at first, th<br>vice Usage<br>software usage                                          | e Informatio                                                                         | "Administrator".                       |                        |                                     |
| */ When the<br>*/ User<br>+. Total p<br>Price of              | · Serv<br>· rice of<br>each S                                      | ss server at first, th<br>vice Usage<br>software usage                                          | e Informatio<br>ge : 3051 (₩)                                                        | "Administrator".                       |                        |                                     |
| */ When the of<br>*/ User<br>+. Total p<br>Price of<br>: expr | · Serv<br>· Serv<br>· rice of<br>each S<br>(samadii/<br>ress + pro | ss server at first, the<br>vice Usage<br>software usage<br>software usage<br>dem]<br>ofessional | server ID is always<br>Informatio<br>ge : 3051 (\+)<br>ge<br>[samac<br>: express + p | "Administrator". n lii/em] rofessional | [sar<br>: express + pr | nadii/sciv]<br>ofessional + toolkit |

- 생성이 완료된 Server는 Status 아이콘이 위와 같이 녹색으로 변경되며, 서버의 Server ip, Usage time, Server password가 업데이트됩니다.
- 접속은 윈도우 원격 데스크톱(RDP, Remote Desktop)을 이용하며, 표시된 Server ip를 입력하여 접속할 수 있습니다.
- RDP접속 시 id는 Administrator이며 비밀번호는 Server password에 표시된 문자 열을 사용합니다.

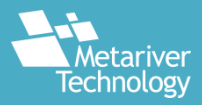

### 서버 접속

7. RDP를 이용하여 Server에 최초 접속한 화면

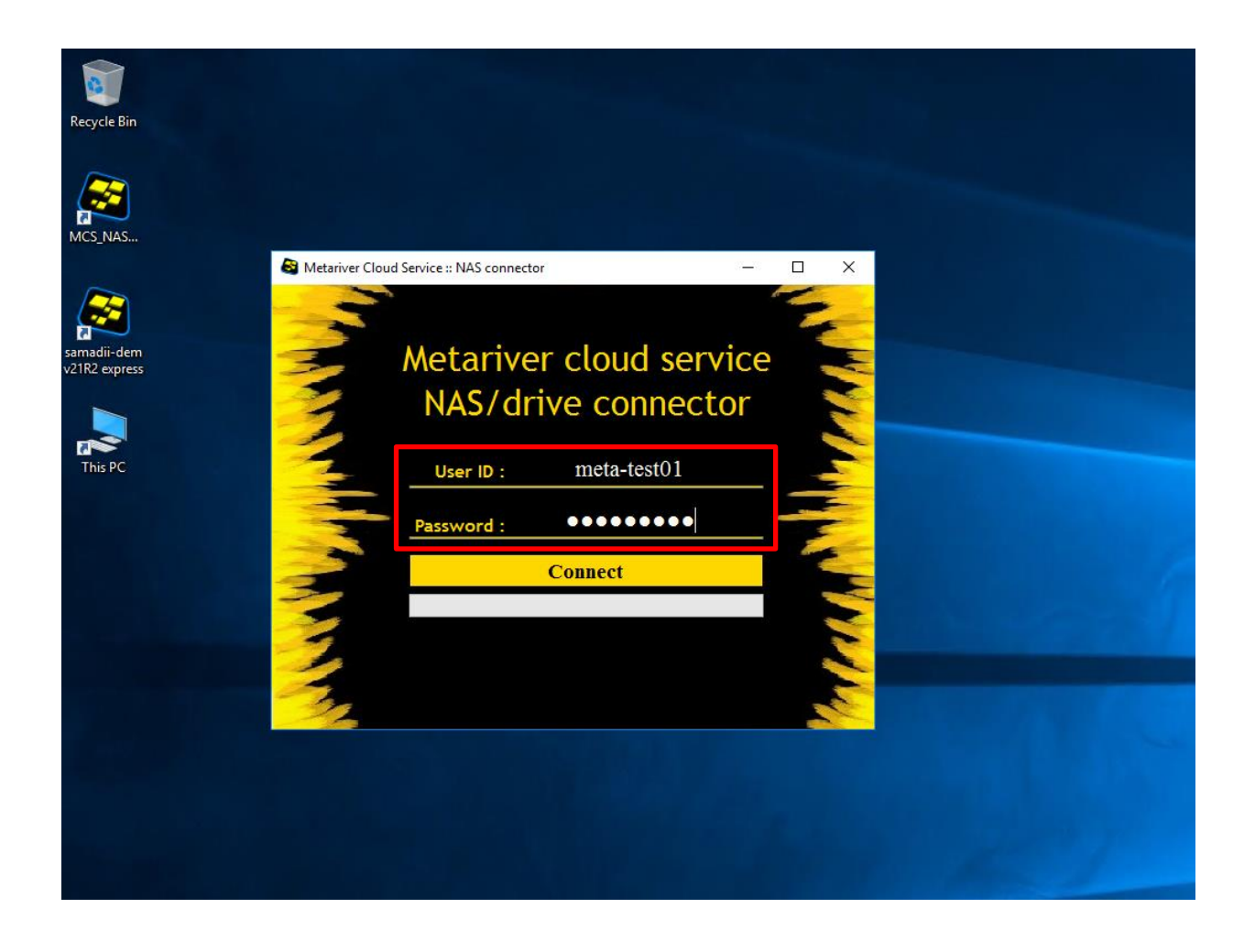

- Server에 최초 접속 시 회사간 Database 공유를 위해 NAS(회사별 공용 네트워크 스 토리지)를 연결하기 위한 프로그램이 실행됩니다.
- 사용자 계정의 ID와 password를 입력한 후 connect 버튼을 클릭하면 접속중인 서 버에 NAS가 자동으로 연결됩니다.
   이 작업은 생성한 Server에 최초 접속한 경우에만 필요하며, 그 이후에는 NAS가 연 결된 상태가 유지됩니다.

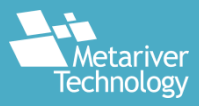

### 서버 접속

#### 8. 프로그램 실행 화면

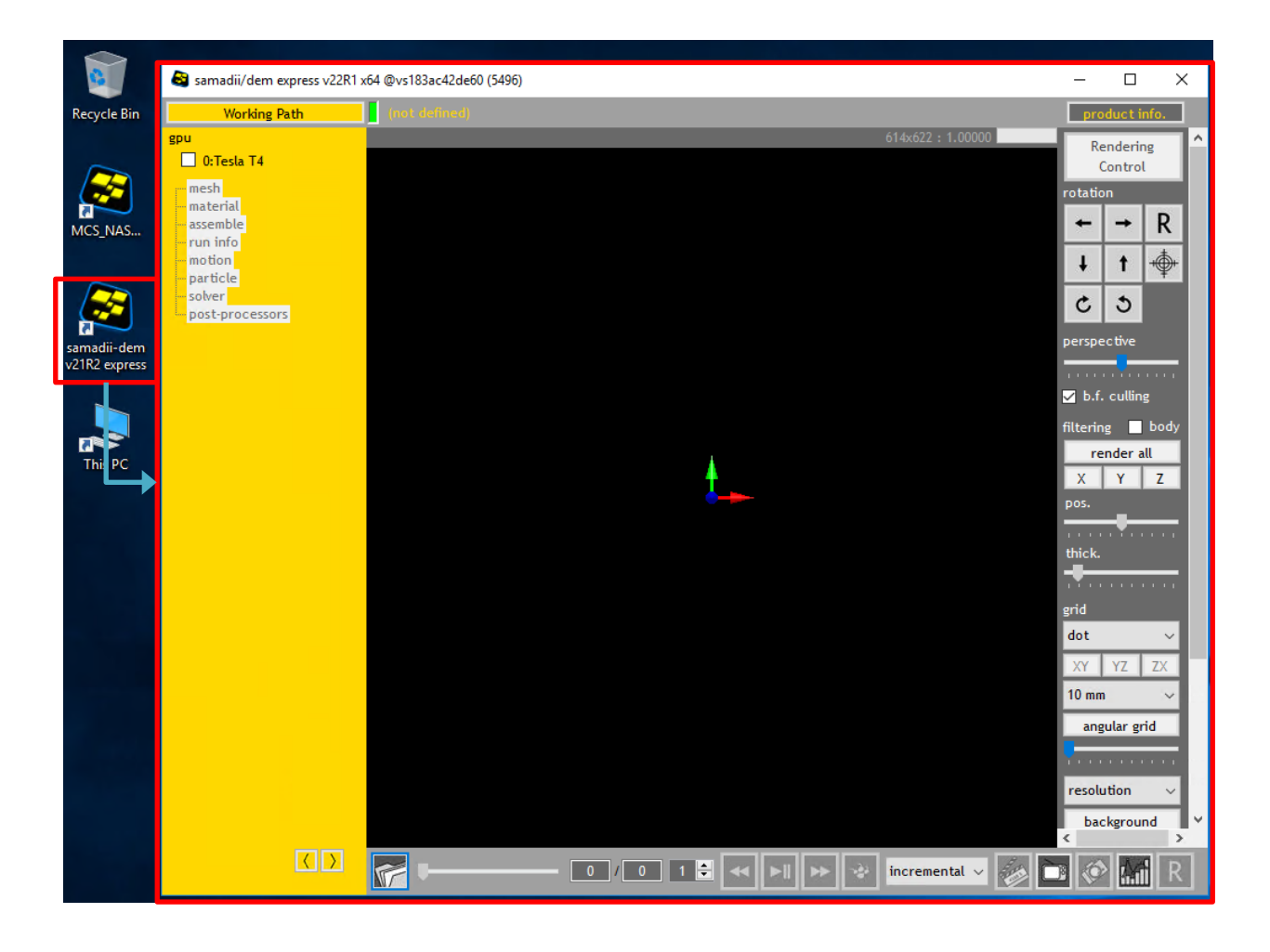

- 모든 작업이 완료되었다면 바탕화면에 설치된 samadii 제품을 이용하여 해석을 진 행합니다.
- samadii 제품군의 사용방법은 개별 매뉴얼을 참고해주시기 바랍니다.

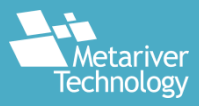

# 서버 해제

### 9. 생성한 Server를 해제하는 방법

| -*/ Com                                                                   | npany                                                                         | NAS info                                                                                    | rmation                                                                                      |                         |                 |                                               |
|---------------------------------------------------------------------------|-------------------------------------------------------------------------------|---------------------------------------------------------------------------------------------|----------------------------------------------------------------------------------------------|-------------------------|-----------------|-----------------------------------------------|
| +. Meta                                                                   | riverTe                                                                       | chnology                                                                                    |                                                                                              |                         |                 |                                               |
|                                                                           |                                                                               | NAS ID : ₩₩                                                                                 | /169.254.84.55₩n2                                                                            | 873044_pxnLRJT          | CVnIF8LHxDLNz   |                                               |
|                                                                           |                                                                               |                                                                                             |                                                                                              |                         |                 |                                               |
| -*/ Curr                                                                  | ent s                                                                         | erver info                                                                                  | rmation                                                                                      |                         |                 |                                               |
| Server                                                                    | Status                                                                        | Server type                                                                                 | Server ip                                                                                    | Usage time              | Server password | Server control                                |
| 12859111                                                                  |                                                                               | T4:dem:express                                                                              | 175.45.203.183                                                                               | 26(min) 43(sec)         | G7Y\$P%?@bay    | Server Return                                 |
|                                                                           |                                                                               |                                                                                             |                                                                                              |                         |                 |                                               |
| Server Soft                                                               | tware                                                                         | ~                                                                                           | Server GPU                                                                                   | ~                       | Serve           | r Create                                      |
| Server Soft                                                               | tware<br>user acces                                                           | ►<br>ss server at first, th                                                                 | Server GPU<br>ne Server ID is alway                                                          | ✓<br>s "Administrator". | Serve           | r Create                                      |
| Server Sofi<br>*/ When the<br>-*/ User<br>+. Total p<br>Price of          | tware<br>user accer<br>r Serv<br>price of<br>each S                           | ss server at first, th<br>vice Usage<br>software usage                                      | Server GPU<br>ne Server ID is alway<br>Informatic<br>ge : 5788 (\\)                          | s "Administrator".      | Serve           | r Create                                      |
| Server Soft<br>*/ When the<br>-*/ User<br>+. Total p<br>Price of<br>: exp | tware<br>user accer<br>r Serv<br>price of<br>each S<br>[samadii/<br>ress + pr | ss server at first, th<br>vice Usage<br>software usage<br>coftware usa<br>dem]<br>fessional | Server GPU The Server ID is alway The Informatic Ge : 5788 (\therefore) Ge (sama : express + | s "Administrator".      | Serve           | r Create<br>adii/sciv]<br>fessional + toolkit |

- 작업 완료 후에는 서버 종료 및 서버 반환 과정이 필요합니다.
- 서버 종료 후에도 표준요금이 청구되므로 이를 원치 않는다면 서버 반환을 수행해야 합니다.
- 서버 종료는 접속화면에서 컴퓨터 전원 종료를 수행하는 방법과 관리화면에서 Server Stop 버튼을 누르는 방법이 있습니다.
- 서버 종료가 완료된 후(status 및 server control 버튼이 회색에서 검정색으로 변경
   됨) Server Return 버튼을 눌러 종료된 Server를 반환할 수 있습니다.
- 반환된 Server는 Current server information 목록에서 사라지게 되며, 추가 작업
   을 원할 시에는 새로운 server를 생성하여야 합니다.

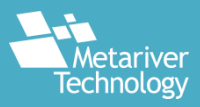

# 사용 금액 확인

### 10. 사용 금액 확인

| Price of each Software usa<br>[samadii/dem] | ige<br>[samadii/em]                      | [samadii/sciv]                                       |
|---------------------------------------------|------------------------------------------|------------------------------------------------------|
| : express + professional                    | : express + professional                 | : express + professional + toolkit                   |
| * [dem] express T4 : 2943(₩)                | * Not used                               | 1. * Not used                                        |
| Time of each Software usa                   | ige                                      |                                                      |
| [samadii/dem]<br>: express + professional   | [samadii/em]<br>: express + professional | [samadii/sciv]<br>: express + professional + toolkit |
| * [dem] express T4 : 815(sec)               | * Not used                               | t. * Not used                                        |
| ompany informa                              | tion                                     |                                                      |

- 관리 창 하단에서는 프로그램 별 사용 시간 및 금액을 확인할 수 있습니다.
- 사용한 package 및 GPU에 따라 개별 사용시간과 사용요금을 확인할 수 있습니다.

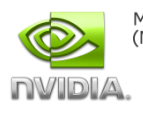

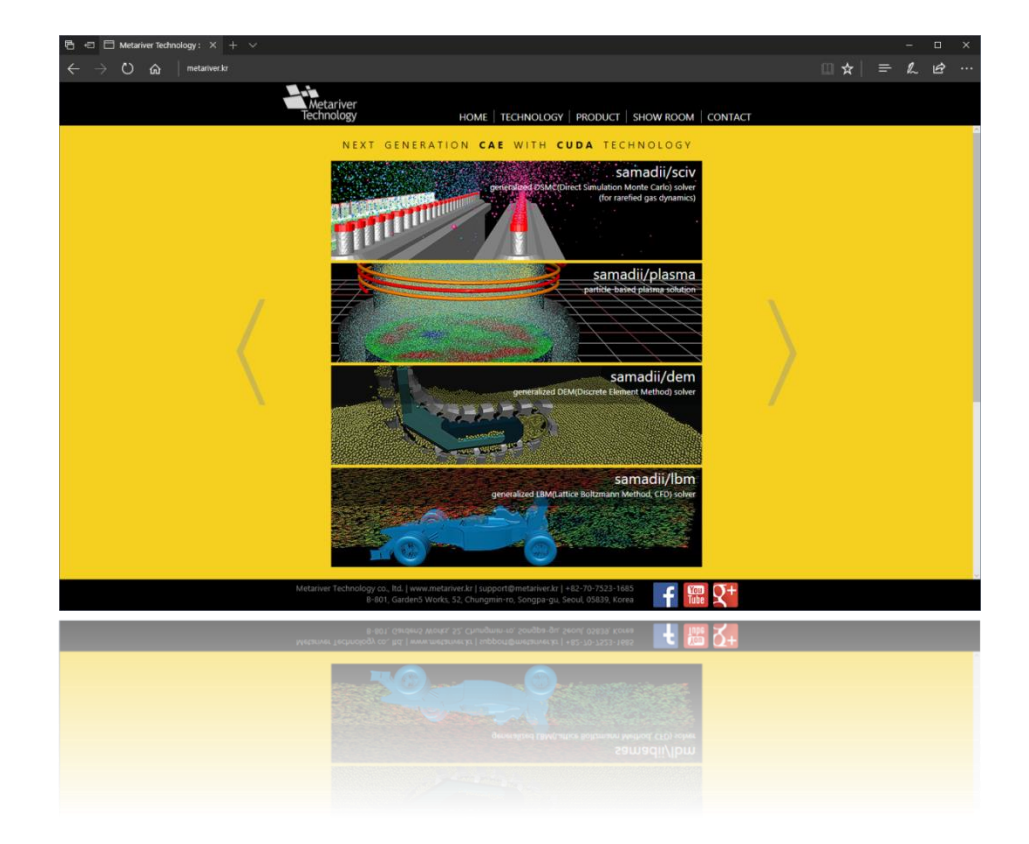

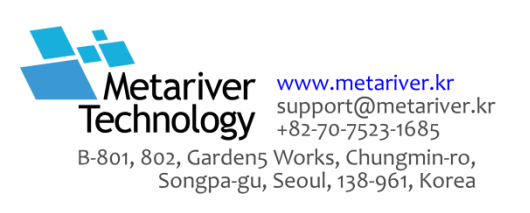